## 缴费流程

一、在微信搜索"河北东方学院招生办"公众号或在支付宝搜索"河北东方学院"生活号:

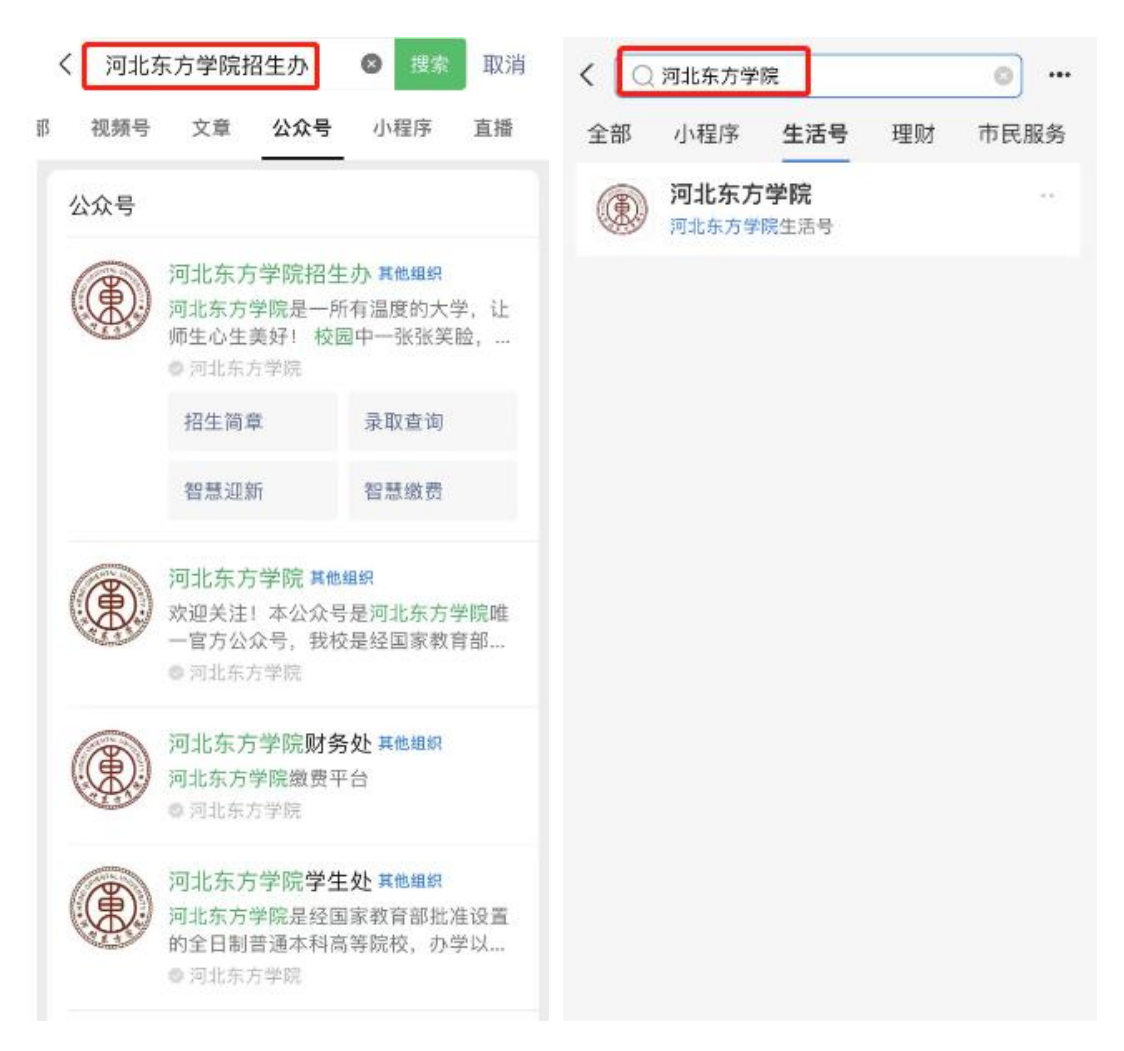

## (左:微信、右:支付宝)

二、点击关注"河北东方学院招生办"公众号或"河北东方学院" 生活号:

| <                                                                | Q                                               | < |       |             | <u>ફ</u> |
|------------------------------------------------------------------|-------------------------------------------------|---|-------|-------------|----------|
| 河北东方学院招生办<br>河北东方学院 ♥<br>河北                                      |                                                 | ۲ | 河北东方学 | É<br>È<br>院 | 十关注      |
| 河北东方学院是一所有温度的大学,让师生,<br>校园中一张张笑脸,明媚如午后的暖阳!他<br>27篇原创内容<br>1个朋友关注 | 心生美好!<br>们都有…⇒                                  |   |       |             |          |
| 关注公众号                                                            |                                                 |   |       |             |          |
| 消息 服务 ≕                                                          |                                                 |   |       |             |          |
| 星期五                                                              |                                                 |   |       |             |          |
| @河北考生,我校 2023年专科批<br>征集计划<br>阅读 2532                             | <ol> <li>******</li> <li>河北省<br/>壹科批</li> </ol> |   |       |             |          |
| 7月27日                                                            |                                                 |   |       |             |          |
| 【录取进展】河北东方学院 2023<br>年7月27日本科录取进展<br>阅读2641 赘1                   | 2023<br>录取进展                                    |   |       |             |          |
| 【录取进展】2023年安徽省本科<br>批录取进展<br>阅读260                               | 安徽<br>录取进展                                      | ۲ | 缴费大厅  | 新生迎新        | 商户登录     |
|                                                                  |                                                 |   |       |             |          |

三、微信:新生点击智慧迎新进入线上迎新页面,支付宝:点击 新生迎新进入线上迎新页面;

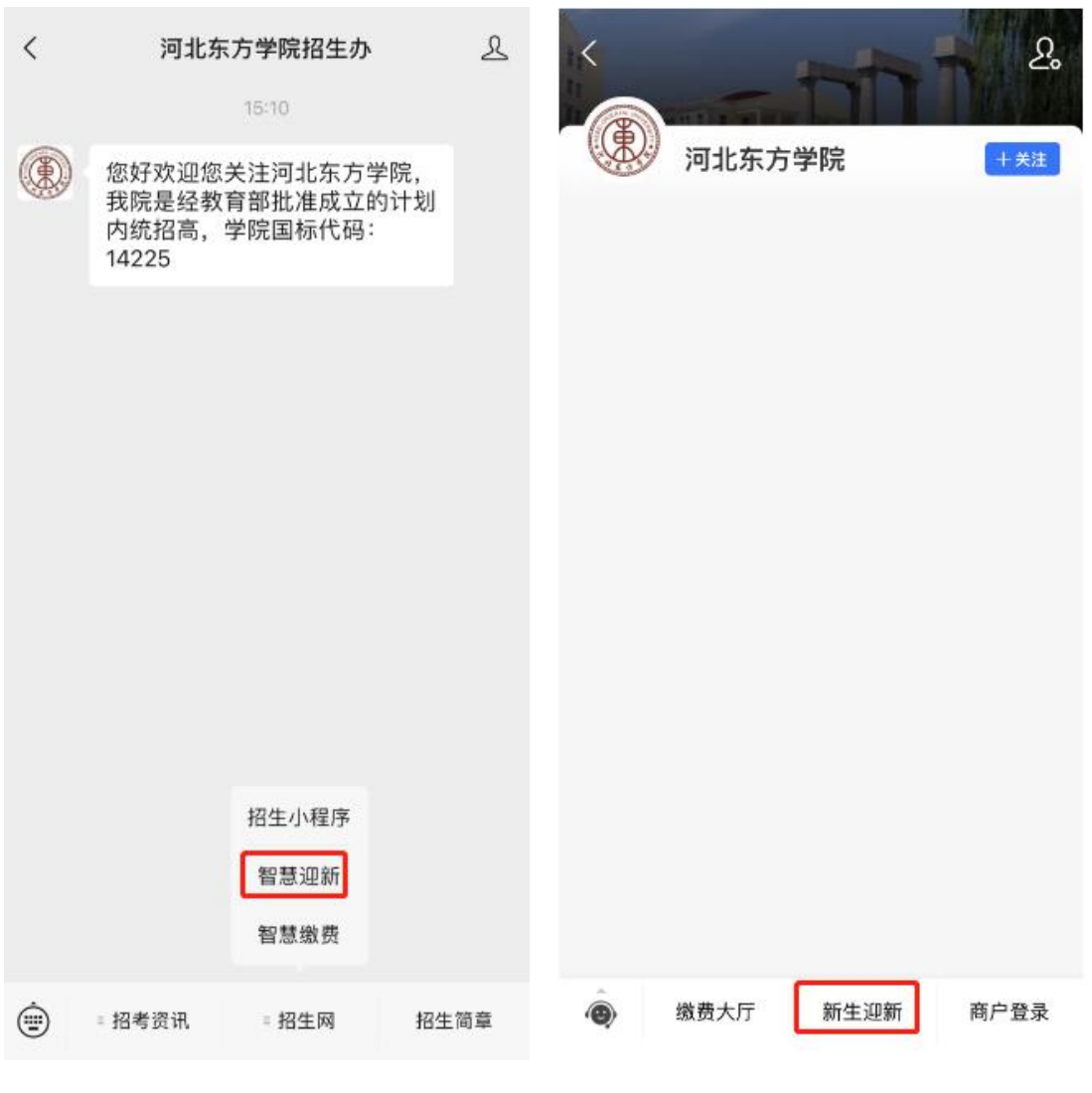

(左:微信、右:支付宝)

四、新生进入线上迎新页面后根据步骤完善信息并线上缴费;老 生进入缴费大厅页面后,点击学宿费进行缴费:

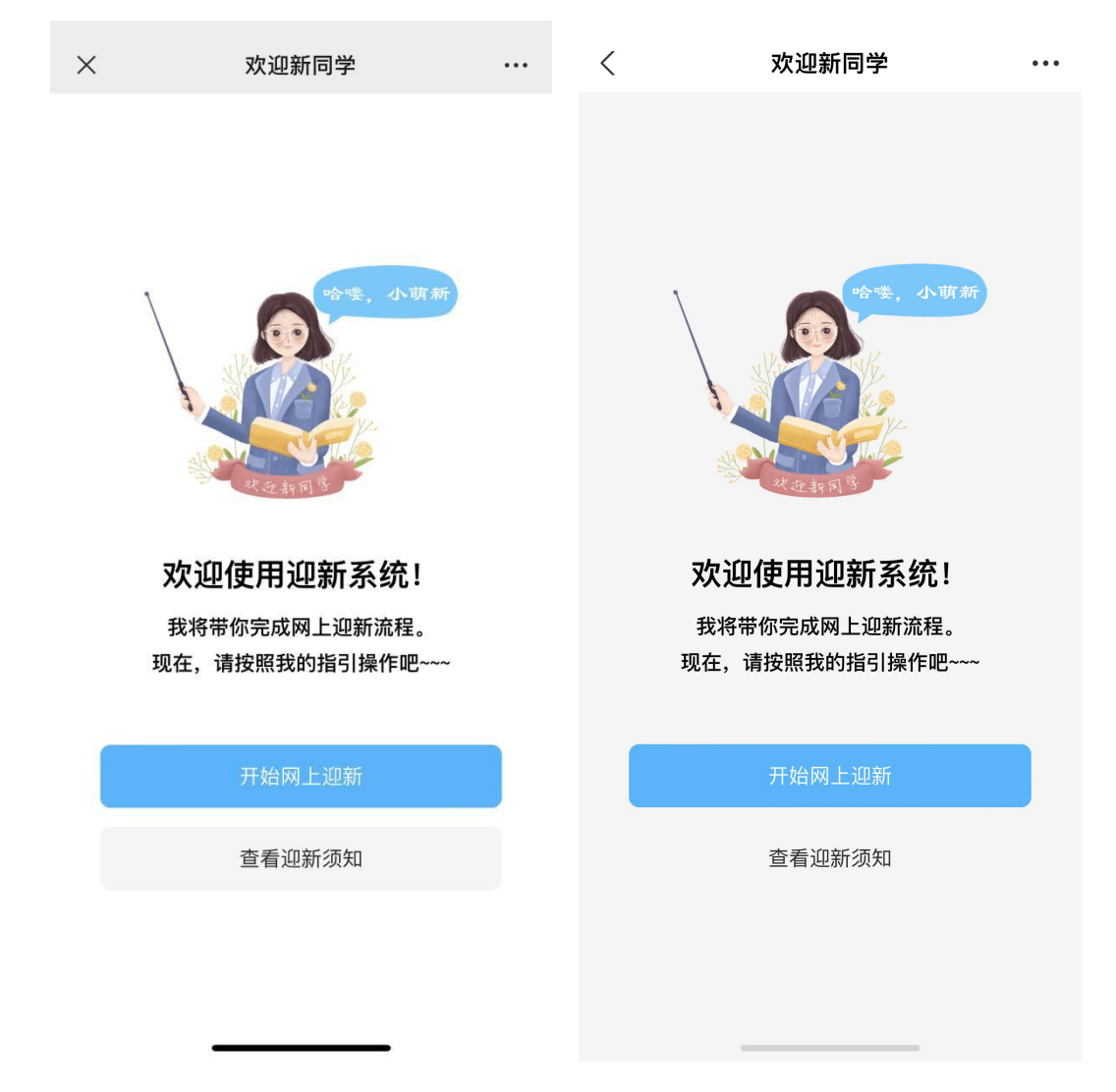

五、输入自己的姓名,身份证件号进行登录,新生完善信息再缴 费:

| $\times$  | 登录迎新系统                                       | ••• | <      | 登录迎新系统                                       | ••• |  |  |
|-----------|----------------------------------------------|-----|--------|----------------------------------------------|-----|--|--|
|           | <b>河北东方学院</b><br><sub>请使用你的录取姓名及身份证号登录</sub> |     |        | <b>河北东方学院</b><br><sub>青使用你的录取姓名及身份证号登录</sub> |     |  |  |
|           | 录取姓名                                         | 1   |        | 录取姓名                                         |     |  |  |
| 录取身份证号    |                                              |     | 录取身份证号 |                                              |     |  |  |
|           |                                              |     |        |                                              |     |  |  |
|           | 确认登录                                         |     |        | 确认登录                                         |     |  |  |
| 无法登录,寻求帮助 |                                              |     |        | 无法登录,寻求帮助                                    |     |  |  |
|           |                                              |     |        |                                              |     |  |  |
|           |                                              |     |        |                                              |     |  |  |
|           |                                              |     |        |                                              |     |  |  |

| ×                   | 河北东方学院                   | •••   | <                     | 登录迎新系统                      |     | ••• |
|---------------------|--------------------------|-------|-----------------------|-----------------------------|-----|-----|
| <b>哈喽</b> ,<br>河北东7 | 欢迎新同学!<br><sup>5学院</sup> | \$1   | <mark>哈口</mark><br>河北 | 娄,欢迎新同学!<br><sub>东方学院</sub> |     | >   |
| 网上迎                 | 回新                       |       | 网上                    | 迎新                          |     |     |
| 合信                  | 息采集                      | 待完成 > | 0                     | 信息采集                        | 待完成 | >   |
| <mark>8</mark> 5    | 业确认                      | 待完成 > | Ξ                     | 专业确认                        | 待完成 | >   |
| <b>&gt;</b> 到       | 校计划                      | 待完成 > | 0                     | 到校计划                        | 待完成 | >   |
| <b>A</b> 22         | 新缴费                      | 待完成 > | •                     | 迎新缴费                        | 待完成 | >   |
| 到校报                 | 到                        |       | 到杉                    | 2报到                         |     |     |
| Q .                 | 脸核验                      | 待完    | R                     | 人脸核验                        | 待完  |     |
| <b>○</b> ⊭          | 隐报到                      | 待完成 > | 0                     | 学院报到                        | 待完成 | >   |

六、信息核对后,点击迎新缴费,核对自己的缴费账单后,点击 "确认付款"。

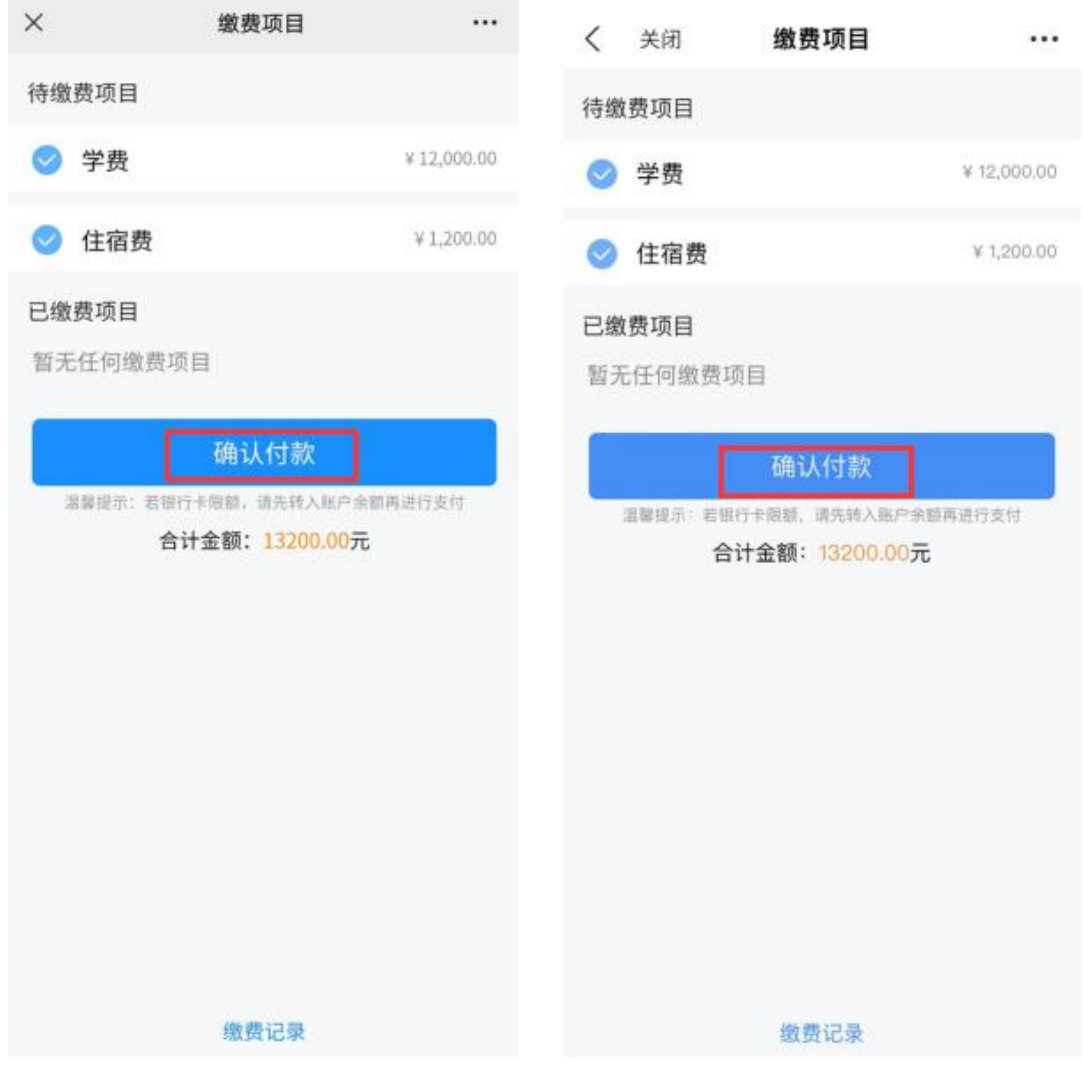

(左:微信、右:支付宝)